注意:更新程序前,请确认 UPS 工作在旁路模式。 更新程序完成后, UPS 会自动重启。

更新程序前,需按照下述路径检查 DSP 和 MCU 版本,并记录。

| 显示信息                                                           | 说明                                                                                                    |
|----------------------------------------------------------------|----------------------------------------------------------------------------------------------------|
| 信息<br>版本:<br>MCU: 1610.13.A<br>DSP: 1609.07.A<br>HW: XXXX XXXX | <ol> <li>MCU: MCU 固件版本号;</li> <li>DSP: DSP 固件版本号;</li> <li>H W:机器硬件版本号;</li> <li>序列号:机器序列号;</li> </ol> |
| 序列号:<br>0123456789ABCDEF<br>1/7                                |                                                                                                    |

在主界面按下 Enter 键,选择"设置"->"信息查看",并记录 MCU/DSP 版本信息

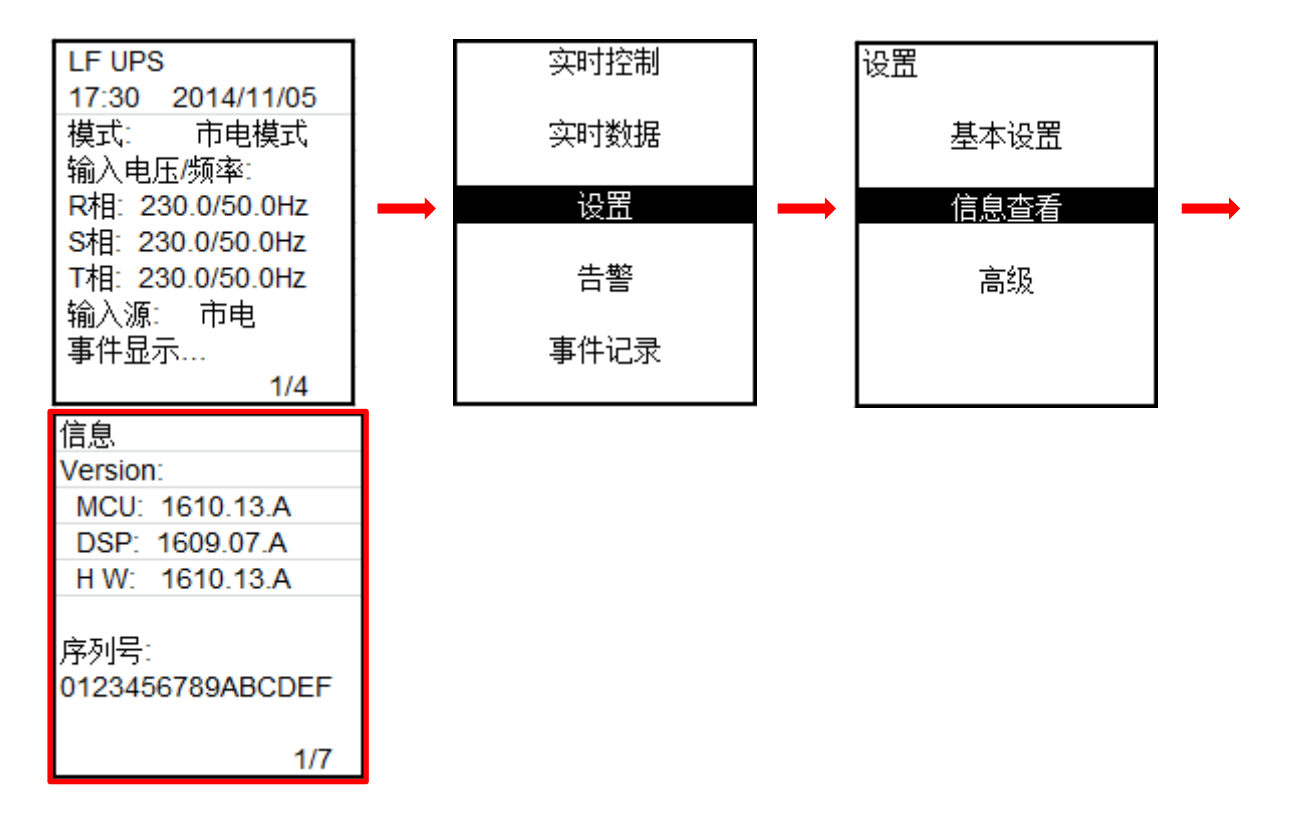

## 第一步:请将 UPS 接入市电,并通过 RS232 线连接 UPS 和电脑。

第二步:运行烧录软件 "ReflashTool.exe",确保所有占用端口的软件处于关闭 状态 (端口号必须小于 10),包括 UPS 的监控软件。

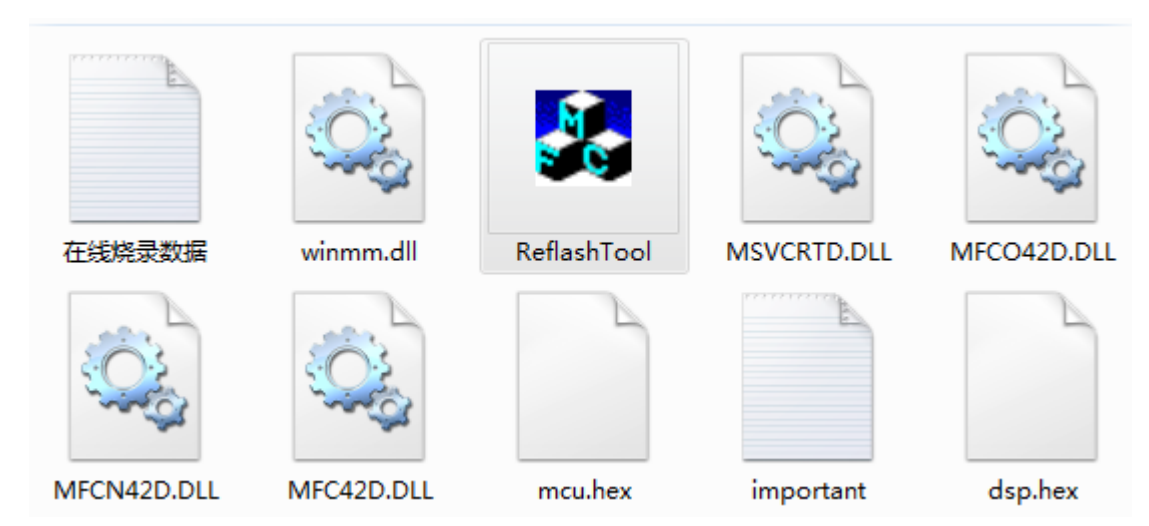

第三步:选择连接 UPS 的端口,波特率选择 19200. 第四步:点击 "Update DSP"开始烧录 DSP 程序。

| SerialSett<br>Serial:<br>Baudrate | ing<br>COM1<br>19200 | • | Information<br>Total Blocks: 0 Writed Blocks: 0<br>Escape Time: 00:00 Remain Time: 00:00<br>Speed: 0 Blocks/2 0% |
|-----------------------------------|----------------------|---|----------------------------------------------------------------------------------------------------|
| υ                                 | pdate MCV            |   |                                                                                                    |
| υ                                 | fpdate DSP           |   |                                                                                                    |
|                                   | Exit                 |   |                                                                                                    |

| SerialSetti<br>Serial:<br>Baudrate | ing<br> COM1<br> 19200 | •<br>• | Information<br>Total Blocks:<br>Escape Time:<br>Speed: | 0<br>00:00<br>0 Blocks/S | Writed Blocks:<br>Remain Time:<br>O% | 0 |
|------------------------------------|------------------------|--------|--------------------------------------------------------|--------------------------|--------------------------------------|---|
| UĮ                                 | odate MCV              |        |                                                        |                          |                                      |   |
| UI                                 | pdate DSP              |        |                                                        |                          |                                      |   |
|                                    | Exit                   |        |                                                        |                          |                                      |   |

第五步:当进度条为100%时, DSP 程序升级成功。

| SerialSetting<br>Serial: COM6<br>Baudrate 19200<br>Update DSP<br>Exit<br>Linformation<br>Total Blocks: 6635<br>Update DSP<br>Kate DSP<br>Kate DS | 💑 ReflashTool 📀                                                                                                    |
|----------------------------------------------------------------------------------------------------|----------------------------------------------------------------------------------------------------|
|                                                                                                    | SerialSetting   Serial:   COM6   Baudrate   19200     Update DSP     Exit   Information Total Blocks: 6635 Writed Blocks: 6635 Escape Time: 03:40 Remain Time: 00:00 Speed: 30 Blocks, 100%      Update DSP     Exit   Information Total Blocks: 6635 Writed Blocks: 6635 Escape Time: 03:40 Remain Time: 00:00 Speed: 30 Blocks, 100%      Com was closed   Reflash case time: 32660451ms   Program flash Erase case time: 32440203ms   Ereased flash ok!   Total Blocks: 6635 E: Vlanding over/DSP/Giant/Reflash/dsp. hex   Connecting |

第六步:关闭烧录程序

如果升级失败,关闭软件,然后重复上面的步骤。